## **Exporting High Resolution Graphs**

## Exporting high resolution graph from Excel or Google Sheets

The following instructions below are interchangeable for Excel and Google Sheets. For saving high resolution images from Tableau, you'll need to zoom into your graph/chart and take a screenshot.

- **1. Right-click** on your graph or chart
- 2. Select 'Save as Picture' option from drop down-menu.
- 3. In the Save panel, under 'Save as Type', select SVG or PDF. Save file.

You can also submit your data/charts as an separate Excel document when you upload your manuscript to JIPE.

| 🎒 multiTimeline ~                                                                                                    | ۹                                             | 8                                    |             |
|----------------------------------------------------------------------------------------------------|-----------------------------------------------|--------------------------------------|-------------|
| View Developer Acrobat Chart Design Format Q Tell me                                                                                                    | 🖻 Share 🗘 Commo                               | ents                                 |             |
| Number     Image: Construction Formation of the second second secon                      | tivity Create and Share<br>Adobe PDF          |                                      |             |
| F G H I J K L M                                                                                                    | N O P                                         |                                      |             |
| Worldwide Interest in Pho, Ramen, Soba                                                                                                    | Cut #×                                        |                                      |             |
| 100                                                                                                    | Copy ⊯C<br>Paste ≋V                           |                                      |             |
| 80                                                                                                    | Reset to Match Style                          |                                      |             |
|                                                                                                    | Font                                          |                                      |             |
| 40                                                                                                    | Save as Template                              |                                      |             |
| 20                                                                                                    | Move Chart                                    |                                      |             |
|                                                                                                    | Group >                                       |                                      |             |
| Control of the second second sec | Bring to Front Send to Back                   |                                      |             |
|                                                                                                    | Save as Picture                               |                                      |             |
|                                                                                                    | Assign Macro                                  | Save                                 |             |
|                                                                                                    | Format Char Favorites                         | Save As: NoodleTrend.svg             |             |
|                                                                                                    | Applicati                                     | Tags:                                |             |
|                                                                                                    | <ul> <li>OneDrive</li> <li>Desktop</li> </ul> | e < > < > < > < C ^                  | Q Search    |
|                                                                                                    | Creative.                                     | Adobe                                |             |
|                                                                                                    | Locations                                     | Misc PNG                             |             |
|                                                                                                    | Tags                                          | Zoom PDF                             |             |
|                                                                                                    | Orange                                        | BMP<br>Save as Type: v SVG           | [11]        |
|                                                                                                    | Green                                         | Save Each Picture as a Separate File |             |
|                                                                                                    | Blue     Purple                               | New Folder                           | Cancel Save |
|                                                                                                    |                                               |                                      |             |